## Installation af Nøglefilsprogram til Chrome

Ny funktionalitet i NetGIS har givet adgang til Tinglysning for den enkelte ejendom

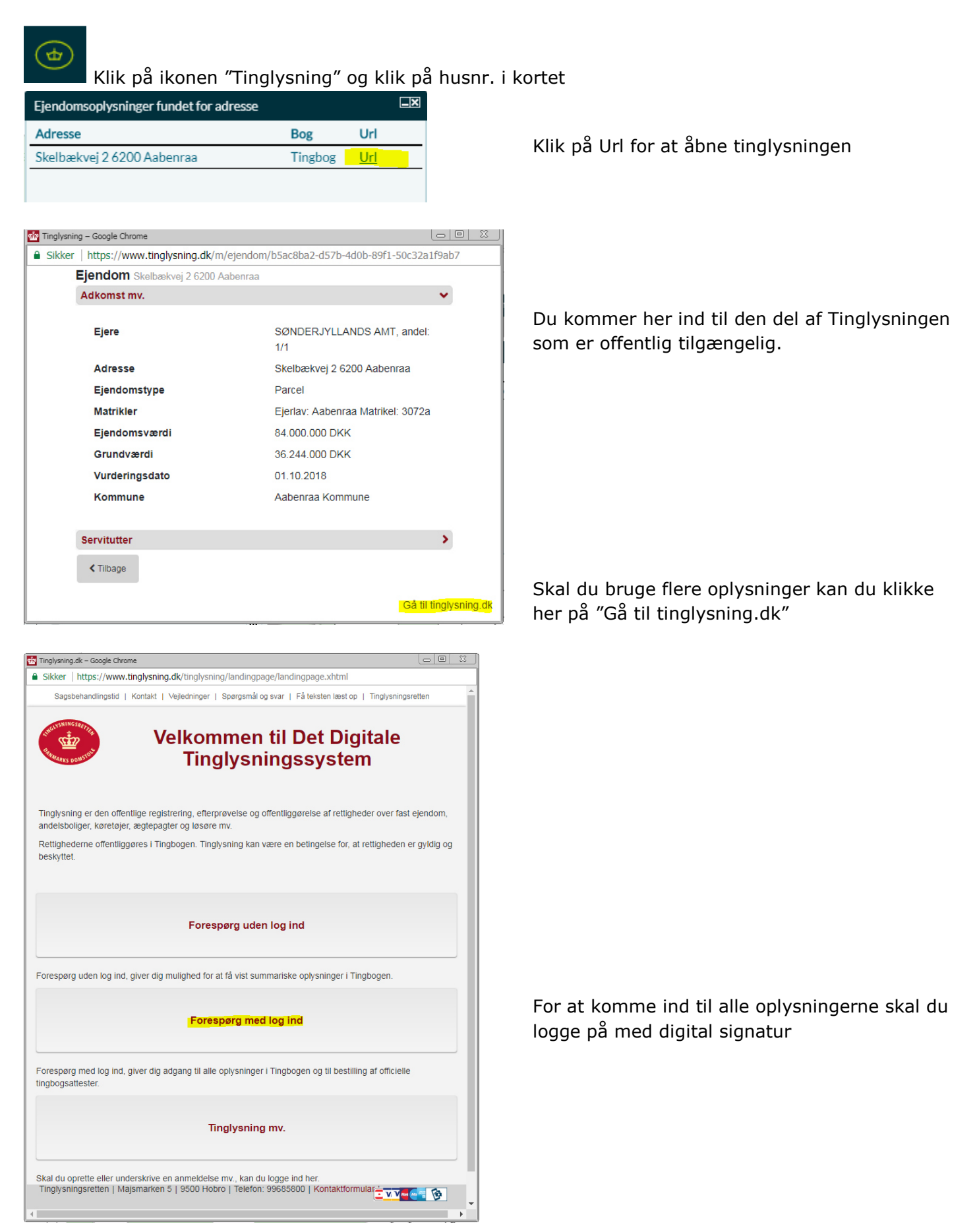

For at kunne logge ind med digital signatur fra Chrome, skal der installeres en hjælpeprogram på din brugerprofil.

| Forside                                                                                                    |                                      |
|----------------------------------------------------------------------------------------------------|--------------------------------------|
| Log ind med nøglekort NEM ID                                                                                                    | Vælg "Log ind med nøglefil"          |
| NEM ID<br>Opdatér din computer med NemID Nøglefilsprogram<br>Du er nødt til at opdatere din computer med NemID Nøglefilsprogram for at kunne bruge<br>NemID Nøglefil. Hent NemID Nøglefilsprogram Vil du vide mere? Læs veiledningen på nets.eu (åbner nyt vindue)                                                                                                    | Vælg "Hent NemID Nøglefilprogrammet" |
| NEM ID<br>medarbeijdersignatur                                                                                                    |                                      |
| 1. Tilløj udvidelsen         2. Hedder installadorsigsakter             1. Hilløj udvidelsen             1. Hilløj udvidelsen             1. Hilløj udvidelsen             1. Hilløj udvidelsen             1. Hilløj udvidelsen             1. Hilløj udvidelsen             1. Hilløj udvidelsen             1. Hilløj udvidelsen             1. Hilløj udvidelsen             1. Hilløj udvidelsen | Vælg "Installer udvidelsen"          |
| Hvad er en browser-udvidelse?                                                                                                    |                                      |
| Image: Produktivitet     ▲ 239,803 brugere                                                                                                    | Vælg "Føj til Chrome"                |
| Oversigt Anmeldelser Relaterede                                                                                                    |                                      |
| Normal D       September         With ID       September         With Internet of the mediadedeelingenergenergenergenergenergenergenergen                                                                                                    |                                      |

| chrome webshop<br>NemID Nøglefilspr<br>Fra: https://www.medarbejdersigr<br>★★ ★ ★ ★ 44   Produktivitet | Idi du tilføle "NemID Noslefilsprogram"?     X       Den kan:     Late og redgere dire data på en rakke webstes       Va datajar       Kommunikere med indbyggede applikatorer       Tilføg ukridelage       Xenseller | Kontrollerer           | Vælg "Tilføj udvidelsen"                                      |
|----------------------------------------------------------------------------------------------------|----------------------------------------------------------------------------------------------------|------------------------|---------------------------------------------------------------|
| Negletet NEM ID Varg digit legelar o (Ale Turg OC) Betsjan A                                           | Oversigt Anmeldelser Relaterede                                                                                                    | 8<br>44 -              |                                                               |
| chrome webshop  NemID Nøglefilsprogram  Fre: https://www.nedu.biglefulgaturuk                          | n fjer                                                                                                    | Log Ind                | Så er NemID Nøglefilprogrammet installeret,                   |
| ★ ★ ★ ★ ★ 44 Produktivitet ≥ 23%  Overs  Overs  Online Security Pro Ordbogen.com opslag                | igt Anmeldelser Relaterede                                                                                                    | astPass Free Password_ | og det skulle virke fremover, da det ligger på<br>din profil. |
| ***** 101 ***** 7                                                                                      | ***** 109 ***** 5                                                                                                    | ***** 28.426           |                                                               |

Når du så i fremtiden anvender adgangen fra NetGIS til Tinglysning, kommer du automatisk ind i log ind dialogen.

| Forside                                                                                                    |                             |
|----------------------------------------------------------------------------------------------------|-----------------------------|
| Log ind med nøglekort N $\mathcal{N}M$ ID                                                                        | Log ind med nøglefil NEM ID |
| NδM ID<br>Vælg digital signatur og log ind på Tinglysningsrett<br>Kirsten Strandbygård Reichstein (cvr.29189854) | ten • Bestil NemID          |
| OK Detaljer Annuller                                                                                             |                             |